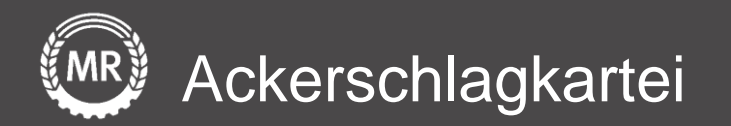

## InVeKoS-Datenexport und -import

### FIONA – Baden-Württemberg

Interface-Screenshots Stand: 07.04.2020

Version 3

Folie 1 von 15

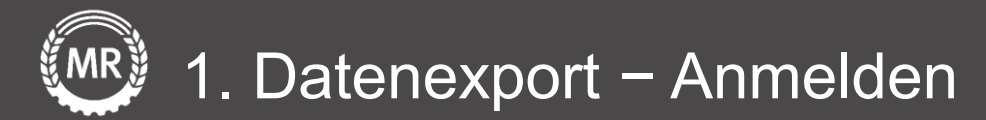

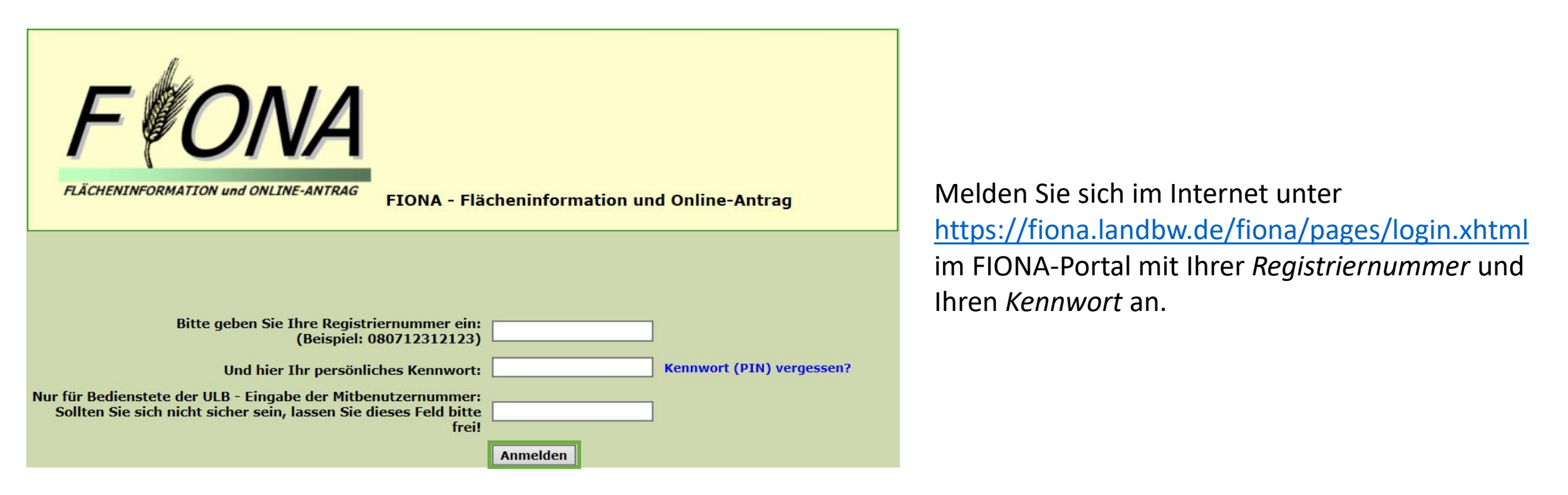

Nach der Anmeldung müssen Sie zwei Dateien mit unterschiedlichen Daten aus FIONA exportieren.

- a) Datei aus dem *Geoinformationssystem* (Kartenansicht der Schläge)
- b) CSV-Datei aus dem *Flächenverzeichnis*

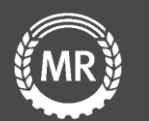

# Öffnen Sie im Navigationsbereich das *Geoinformationssystem*.

Navigationsbaum φ + 🔻 🗁 FIONA Statusinformation Anleitungen und Schulungsvi A Stammdaten Gemeinsamer Antrag Auswahl Maßnahmen Flurstücksverzeichnis Allgemeine Angaben Aktiver Betriebsinhaber Junglandwirt A Flächen außerhalb BW Maßnahmen Erklärungen Auswertungen Drucken Prüfen & Fehlerprotokoll Abschließen Antrag öffnen Bücksetzen Urladung Geoinformationssystem Dokumentenablage C Abmelden

Klicken Sie nun im Reiter Schläge/Teilschläge auf alle auswählen. Schläge und klicken Sie auf den *Export* Button. Klicken sie auf den Button *Menü öffnen* im rechten Bereich der Karte. XK 🕈 Menü öffnen

|           | ♀ Kartenausschnitt              |                        |      | Export    |
|-----------|---------------------------------|------------------------|------|-----------|
| լիդ       | alle auswählen                  |                        |      | × löschen |
|           | Bezeichnung 🕈                   | Snr. 🕈                 | NC 🖨 | Fläche    |
| •         | Hoffläche                       |                        | 991  | 1.2891    |
| •         | Mühläcker                       | 9                      |      | 8.5677    |
| •         | Breiter Acker                   | 100                    |      | 1.8531    |
| •         | Bettmaringer                    | 5                      |      | 8.8950    |
| •         | Mühläcker ÖVF                   | 9                      | 075  | 0.6895    |
|           | Feldgehölz                      | 13                     | 077  | 0.1186    |
|           | Unterer<br>Schlattboden 1       | 13                     |      | 2.0834    |
| •         | Braunhalden                     | 15                     | 460  | 2.7824    |
| •         | Am Wagenerweg                   | 17                     | 065  | 3.1102    |
| Kli<br>au | cken Sie ar<br>f <b>Export.</b> | <sup>26</sup><br>nschl | ieße | end       |

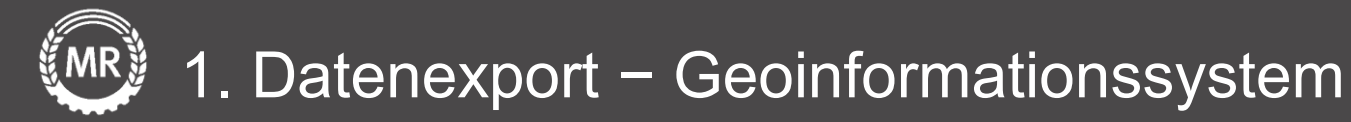

Wählen Sie für das Koordinatensystem *ETRS89 UTM Zone 32N* aus und klicken Sie auf **Exportieren.** 

Speichern Sie diesen *ZIP-Ordner* mit den Feldgrenzen Ihrer Schläge auf Ihren PC ab.

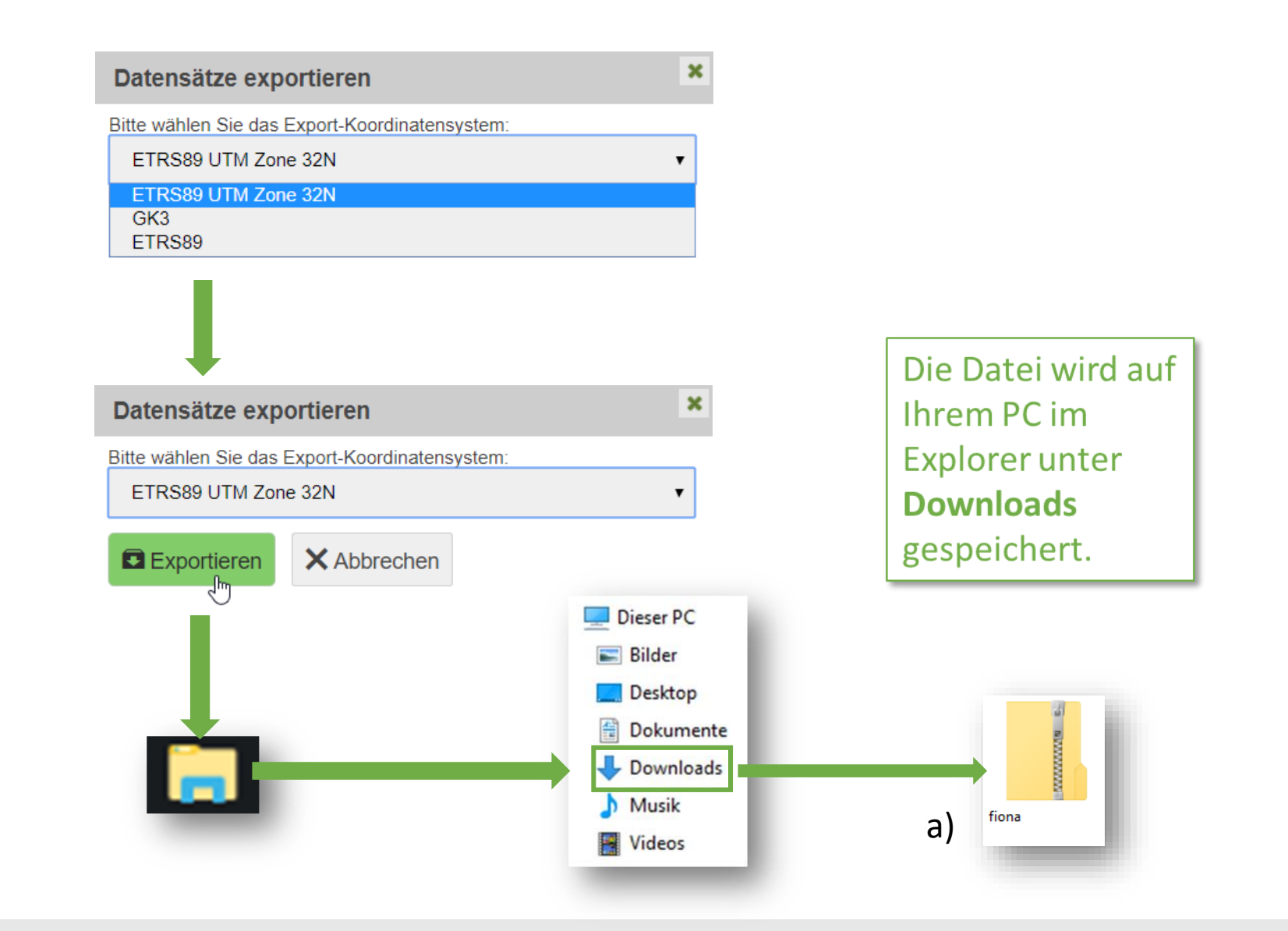

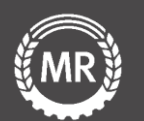

### Wählen Sie nun unter Aktive Nutzung Öffnen Sie im Navigationsfeld den **CSV-Export** aus. das Flurstücksverzeichnis Navigationsbaum . Export φ 0 + -**Aktive Nutzungen** Schläge Datentyp FIONA Statusinformation Export XML N/A Anleitungen und Schulungsvi Klicken Sie auf Export Stammdaten CSV Export Datenimport/-export Gemeinsamer Antrag Auswahl Maßnahmen B Flurstücksverzeichnis Allgemeine Angaben Informationen Aktiver Betriebsinhabe Junglandwirt Weiter Zurück 1 von 1 Ihr PC -> Explorer -> Flächen außerhalb BW Maßnahmen Drucken 👻 🖋 Bearbeiten 👻 🚱 Aktionen 👻 🕐 Hilfe 💌 **Downloads** Erklärungen Flurstücksverzeichnis (FSV) Datenimport/-export FSV-Ansicht anpassen Auswertungen Drucken Dieser PC Alle Nutzungen selektieren Sortierung löschen Prüfen & Fehlerprotokoll Bilder 1 von 3 Abschließen 🔜 Desktop Schläge/ b Antrag öffnen Flur-Teilschläge NC Zeile Schlag stücksim GIS VJ Dokumente Bezeichnung 🗘 Rücksetzen Urladung informa-\$ \$ vorhanden tionen Alle Geoinformationssystem . 🖶 Downloads Dokumentenablage 0 112 💧 Musik b) O Abmelden FIONA-FSV-Videos -AKTIV

Version 3

Folie 5 von 15

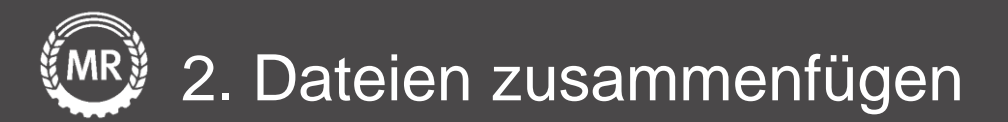

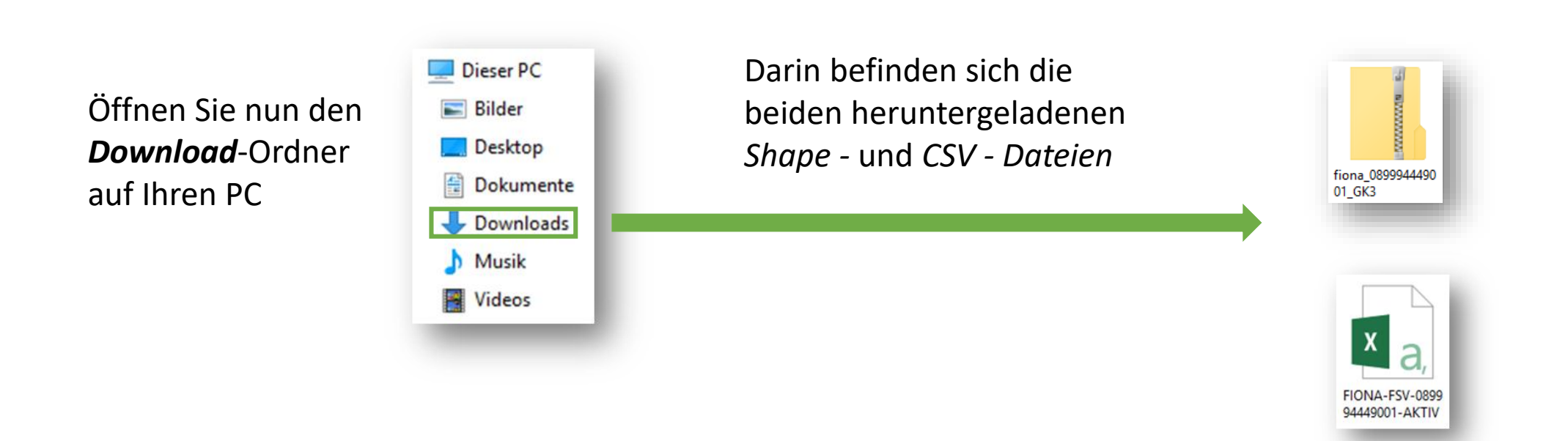

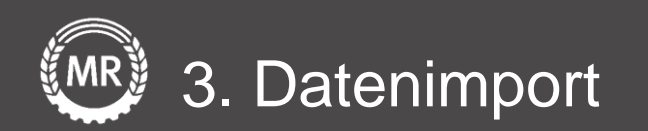

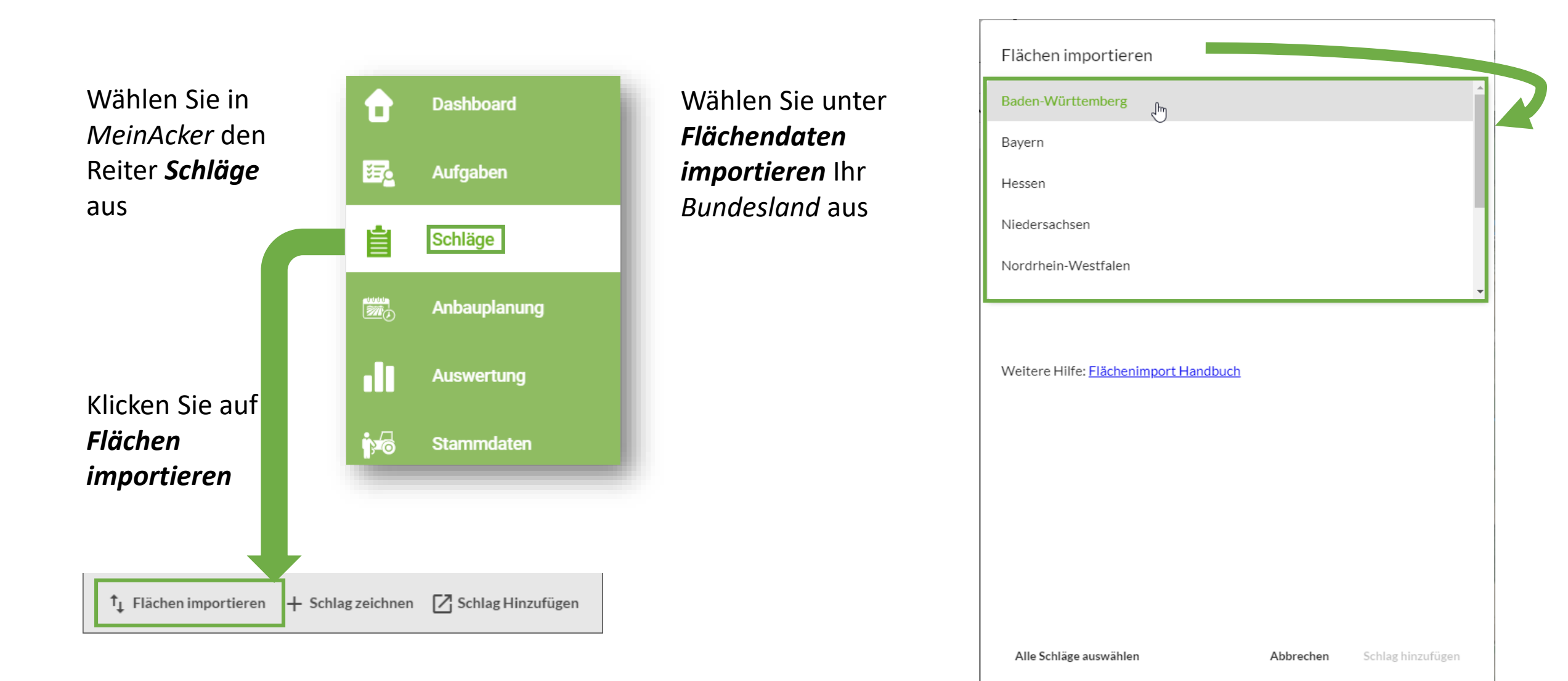

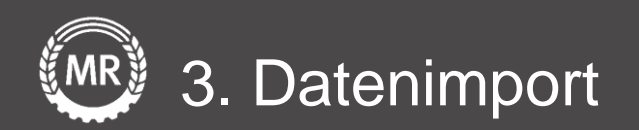

Ziehen Sie Ihre *ZIP-Datei* **und** Ihre *CSV-Datei* in den Upload-Bereich

Klicken Sie abschließend auf *Import starten* 

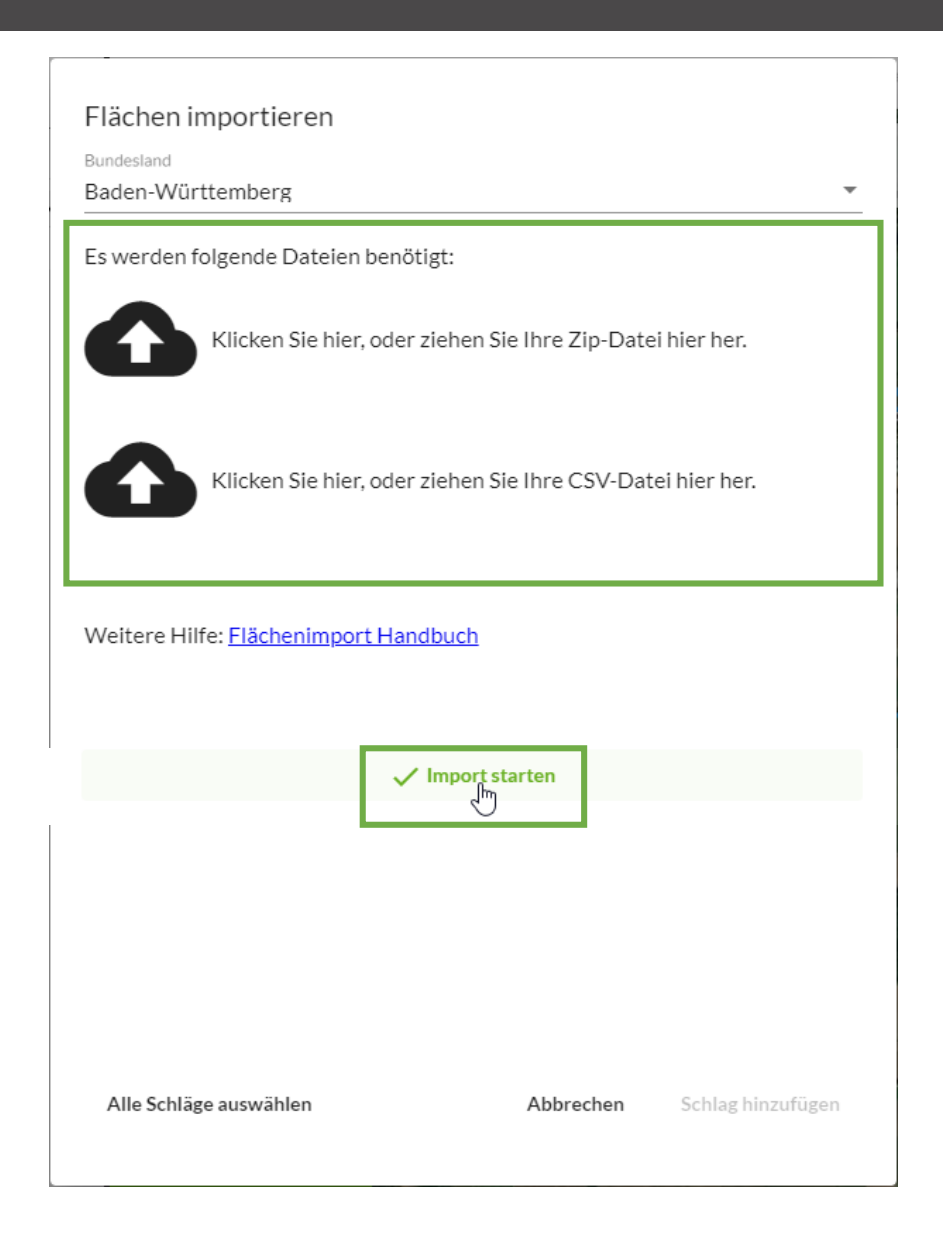

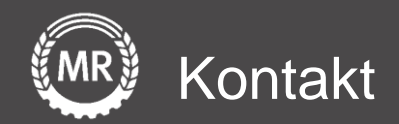

# Digitalisierung

Sollten noch Fragen aufkommen, können Sie uns auch gerne direkt über folgende Adresse kontaktieren:

Maschinenringe Deutschland GmbH Am Maschinenring 1 86633 Neuburg/Donau Telefon: +49 8431 6499 - 4444 produkte@maschinenringe.com

Folie 9 von 15